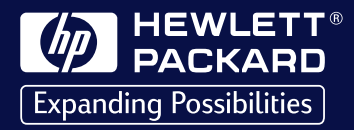

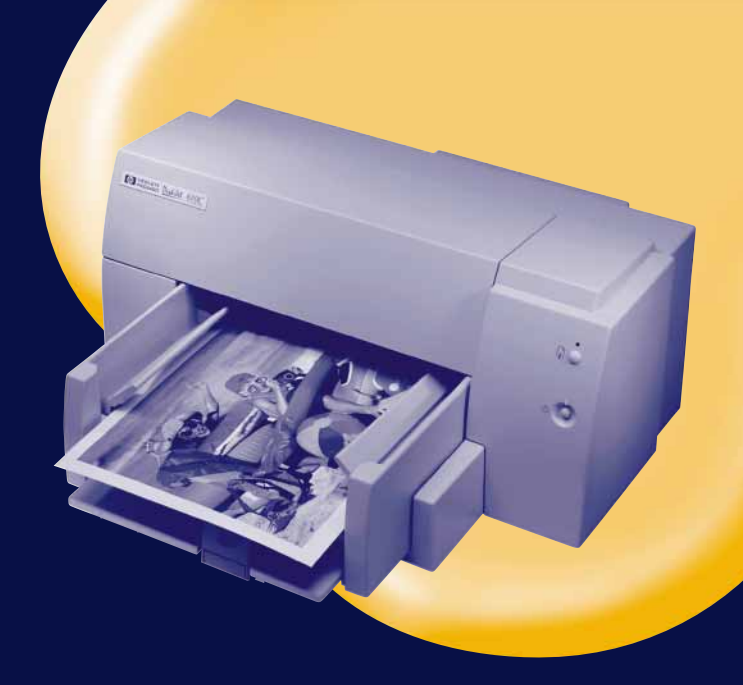

# HP DeskJet 610C

**Series Printer** 

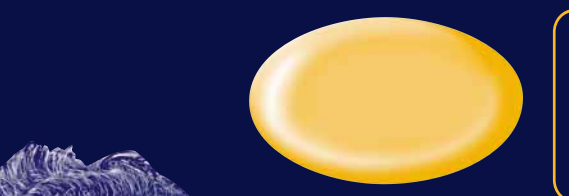

User's Guide Guia do Usuário Manual instructivo de operación

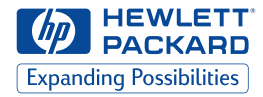

# Impressora HP DeskJet Série 610C

# Guia do Usuário

#### Reconhecimentos

Univers™ é uma marca da Linotype AG e suas subsidiárias nos E.U.A. e em outros países.

CG Times é um produto da Agfa Corporation baseado na Times New Roman sob licença da The Monotype Corporation plc. e as fontes escalonáveis são licenciadas pela Agfa Division of Miles Inc.

Microsoft<sup>®</sup>, Windows<sup>®</sup>, Windows NT<sup>®</sup> e MS Windows<sup>®</sup> são marcas registradas nos E.U.A. da Microsoft Corporation. O(s) screenshot(s) foram reproduzidos com a permissão da Microsoft Corporation.

#### Aviso

As informações contidas neste documento estão sujeitas a alterações sem aviso prévio.

A Hewlett-Packard não oferece nenhuma garantia com relação a este material incluindo, mas não se limitando, às garantias implícitas de comercialização e uso para um fim específico.

A Hewlett-Packard não se responsabiliza por erros aqui contidos ou por danos acidentais ou conseqüenciais relacionados com o fornecimento, o desempenho ou o uso deste material.

Nenhuma parte deste documento pode ser reproduzida ou traduzida para outro idioma sem a permissão prévia e por escrito da Hewlett-Packard Company.

#### Histórico de impressão

Edição 1, março de 1999

© Copyright 1999 by Hewlett-Packard Company

# Resumo

| Como imprimir 2                            |  |  |
|--------------------------------------------|--|--|
| Enquanto a impressora estiver imprimindo 3 |  |  |
| Impressão em tipos diferentes de papel 4   |  |  |
| Caixa de configurações de impressão HP 5   |  |  |

# Obtenção de ajuda para problemas...8

| A Caixa de Ferramentas HP                    | 8 |
|----------------------------------------------|---|
| Resolução de problemas comuns                | 8 |
| Função dos botões e indicadores luminosos. 1 | 0 |
| Assistência ao Consumidor HP 1               | 0 |

# Mais informações sobre a impressora.13

| Impressão a partir do MS-DOS      | .13 |
|-----------------------------------|-----|
| Remoção do software da impressora | 14  |
| Cartuchos de impressão            | 14  |
| Especificações do produto         | 14  |
| Declaração de garantia limitada   |     |
| Hewlett-Packard                   | 16  |
|                                   |     |

# Como imprimir

- Coloque a página e escolha o texto, desenhos, fontes e cores no programa de software (como um processador de texto ou programa de desenho).
- Escolha as configurações de impressão na caixa de configurações de impressão HP. Para localizar a caixa de configurações de impressão HP:

# Tente isto...

a. Clique em *Arquivo* e, em seguida, clique em *Imprimir*.

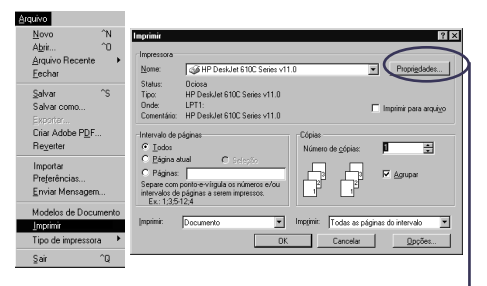

- b. Depois clique em qualquer botão exibido— Propriedades, Configurar ou Impressora. —
- c. Se a caixa ainda não for exibida, clique em *Configurar, Opções* ou *Propriedades*.

# ...Ou tente isto

a. Se a caixa Imprimir não for exibida, clique em *Configurar impressora* ou *Configurar impressão*.

> Cancelar Configura m LPT 1:

| <u>N</u> ovo<br>A <u>b</u> rir                                      | ^N<br>^D              |                                                                                                    |
|---------------------------------------------------------------------|-----------------------|----------------------------------------------------------------------------------------------------|
| <u>E</u> echar<br><u>S</u> alvar<br>Salvar <u>C</u> omo<br>Regerter | ^F4<br>^S<br>^Shift+S | Configuração da impressora<br>Impressora de destino:<br>AGFA SelectSet Avantra 25 em LPT1:                                                  |
| Preferências<br>Vîsualizar Impre<br>Configurar Impre                | ssão<br>388ã0         | Linotronic 330 em LP1 1:<br>Tektronix Phaser 350 600x300 em LPT1:<br>Distiller Assistant v3.01 em \DISTASST.F<br>Acrobat PDFWriter em LPT1: |
| Imprimir<br>Enviar Para                                             | °P                    | Impressora atual: HP DeskJet Série 610                                                                                                    |
| Exportar                                                            | °E                    |                                                                                                    |
| Sair                                                                | Alt+F4                |                                                                                                    |
| h. A se                                                             | auir. c               | lique em qualquer botã                                                                                                    |

exibido—*Configurar* ou *Opções.* 

Depois escolha a qualidade de impressão, o tamanho e tipo de papel na guia *Configurar*.

| Impressora HP DeskJet Série 610C 🛛 🖓 🗙  |
|-----------------------------------------|
| Configurar Recursos Cor Serviços        |
| Qualidade de impressão                  |
| a a a                                   |
| C <u>D</u> timizada C <u>E</u> conoFast |
| Oppões de papel                         |
| A4 (210 x 297 mm)                       |
| Tipo de papel                           |
| Papel comum                             |
|                                         |
| Badrão Alguda 🕼 HEVAST                  |
| OK Cancelar                             |

Escolha as opções impressão nos dois lados, orientação e inverter horizontalmente na guia *Recursos*.

| Impressora HP DeskJet Série                                            | e 610C       | ? ×                |
|------------------------------------------------------------------------|--------------|--------------------|
| Configurar Recursos                                                    | Cor Serviços | 1                  |
| Impressão nos dois lados                                               |              |                    |
| C Nenhuma                                                              |              |                    |
| ER C Livro                                                             |              |                    |
| C <u>B</u> loco                                                        |              |                    |
| Orientação                                                             |              |                    |
| R ⊂ ⊻ertical<br>C Horizontal                                           |              |                    |
| nverter horizontalmente                                                |              |                    |
| <ul> <li>Impressão ordenada</li> <li>Cajtucho HP para fotos</li> </ul> |              | Cópias 1 👻         |
| Padrão Ajuda                                                           |              | HEWLETT<br>PACKARD |
| OK Ca                                                                  | ancelar      |                    |

Escolha as opções de cores na guia *Cors*. Para imprimir em preto e branco, ative *Imprimir em escala cinza*.

| Impressora HP DeskJet Série 610C |
|----------------------------------|
| Configurar Recursos Cor Serviços |
| ©olorSmart II                    |
| C Automático                     |
| C Manual                         |
| 🗖 Imprimir em escala cinza       |
| □ I <u>C</u> M                   |
|                                  |
|                                  |
|                                  |
|                                  |
| Padrão Aiuda 🕼 Minustra          |
| OK Cancelar                      |

**3.** Clique em **OK** na caixa Imprimir do programa de software para iniciar a impressão.

Na próxima vez que desejar imprimir este documento, você poderá usar o botão Imprimir na parte superior da tela no programa de software—simplesmente clique-o para imprimir uma cópia usando as mesmas configurações de impressão.

A impressão demora alguns minutos para começar, pois a impressora está recebendo informações do computador.

# Enquanto a impressora estiver imprimindo

A impressora imprimirá em diferentes velocidades, dependendo da complexidade do trabalho e da qualidade de impressão selecionadas. Se o documento tiver muitos gráficos e cores, ele demorará mais para ser impresso.

# Se ocorrer algo errado

Algumas vezes, mesmo se fizer tudo corretamente, algo incorreto pode acontecer durante a impressão. Talvez uma folha de papel fique presa na impressora ou nada seja impresso.

• Se a impressora detectar um problema, ela exibe uma mensagem na tela.

| GHP DeskJet 610C St | sriez v11.0                                                                                                    | × |
|---------------------|----------------------------------------------------------------------------------------------------|---|
|                     | Sem papel                                                                                                    |   |
|                     | A impressora está sem papel.<br>Carregue mais papel e então pressione o botão<br>Prosseguir, localizado na parte frontal da<br>impressora. Clique no botão Como posso? para obte<br>instruções detalhadas zobre o carregamento de<br>papel. | , |
|                     | Cancelar <u>C</u> omo posso?                                                                                                    |   |

 Se notar que algo está incorreto, clique na guia Solução de problemas na Caixa de Ferramentas HP e siga as instruções na tela. (Consulte a página 8 para saber como localizar a Caixa de Ferramentas HP.)

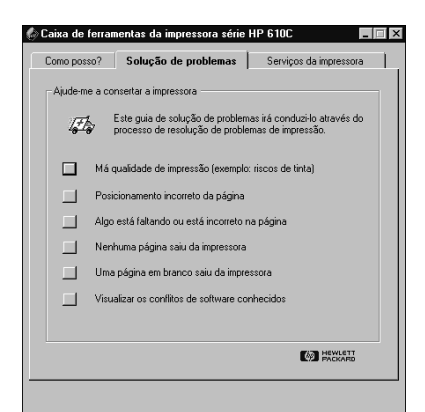

 Se os indicadores luminosos da impressora estiverem piscando, consulte a página 10.

# Impressão em tipos diferentes de papel

| Guia de cartão levantada                                          | Image: Sector de Largura de papel         Sector de comprimento de papel                                                                                                    |
|-------------------------------------------------------------------|----------------------------------------------------------------------------------------------------|
| Material a ser impresso                                           | Passos a serem seguidos                                                                                                    |
| Envelopes<br>Envelope único:<br>Coloque no máximo 20<br>envelopes | <ol> <li>Deslize o envelope, com a aba virada para cima e para a direita, uniformemente no compartimento para envelope único até que ele pare.</li> <li>Escolha as configurações de impressão que correspondam ao tipo e tamanho do envelope.</li> <li>Imprima o envelope.</li> <li>Quando terminar, ajuste o software para o tipo de papel que estiver na bandeja de ENTRADA.</li> <li>Deslize para fora ambos os seletores de papel.</li> <li>Retire todo o papel da bandeja de ENTRADA.</li> <li>Deslize os envelopes com a aba virada para cima e para a direita uniformemente</li> </ol>           |
|                                                                   | <ol> <li>Destize os envelopes, com a aba vitada para cima e para a direita, dinormemente<br/>na bandeja de ENTRADA.</li> <li>Deslize os seletores de papel cuidadosamente em direção aos envelopes.</li> <li>Escolha as configurações de impressão que correspondam ao tipo e tamanho dos<br/>envelopes.</li> <li>Imprima os envelopes.</li> <li>Quando terminar, ajuste o software para o tipo de papel que estiver na bandeja de<br/>ENTRADA.</li> </ol>                                                                                                    |
| Cartões de índice e cartões<br>postais                            | <ol> <li>Retire a bandeja de SAÍDA.</li> <li>Levante a guia de cartão.</li> <li>Coloque na bandeja de ENTRADA uma pilha de cartões de no máximo 1/2 cm<br/>(1/4 de polegada). Alinhe a extremidade direita da pilha com a guia de cartão.</li> <li>Deslize os seletores de papel cuidadosamente em direção aos cartões.</li> <li>Recoloque a bandeja de SAÍDA.</li> <li>Escolha as configurações de impressão que correspondam ao tipo e tamanho dos cartões.</li> <li>Imprima os cartões.</li> <li>Quando terminar ajuste o software para o tipo de papel que estiver na bandeja de ENTRAD/</li> </ol> |

# Caixa de configurações de impressão HP

#### Guia Configurar **Guia Recursos** Impressora HP DeskJet Série 610C Impressora HP DeskJet Série 610C ? × ? × Opplier de papel Capatrin de papel Taganho do papel Ad (210, 237 mm) Latter (85 m11 pd.) Envelope (85 m11 pd.) Envelope (85 m11 pd.) Envelope (85 m10 pd.) Envelope (82 m10 pd.) Envelope (82 m10 mm) A5 (148 x210 mm) B5 (118 x27 mm) Envelope (22 m10 mm) Configurar Recursos Cor Serviços Configurar Recursos Cor Serviços Qualidade de impressão Impressão nos dois lados C <u>N</u>enhuma RIR © Livrg ľa A a • Normal C <u>O</u>timizada C EconoFast C <u>B</u>loco Orientação Opções de papel Tamanho do papel A4 (210 x 297 mm) -Tipo <u>d</u>e papel Papel comum -Inverter horizontalmente ções de papel Cópias 1 🚊 Maregsão ordenad Taganho do papel A4 (210 x 297 mm) Cagtucho HP para fotos 2 Tipo gle papel Padrão Ajuda HEWLETT Padrão Ajuda HEWLETT PP Pernium Inkjet Peper HP Phonium Inkjet Peper HP Pernium Photo Peper HP Pernium Inkjet Transpor OK Cancelar OK Cancelar

| Opções de configurações de impressão HP                                                                                                    | Lembretes importantes                                                                                                    |
|----------------------------------------------------------------------------------------------------|----------------------------------------------------------------------------------------------------|
| <ul> <li>Guia Configurar</li> <li>Qualidade de impressão: Normal</li> <li>Tamanho de papel: escolha o tamanho de envelope apropriado</li> <li>Tipo de papel: Papel comum</li> <li>Guia Recursos</li> <li>Impressão nos dois lados: Nenhum</li> <li>Orientação: Vertical</li> </ul> | <ul> <li>Somente envelopes No 10 ou DL podem ser colocados no compartimento para envelope.</li> <li>Certifique-se de que haja papel na bandeja de ENTRADA.</li> <li>Certifique-se de que a guia de cartão esteja abaixada.</li> <li>Evite envelopes brilhantes, com relevo, fechos ou janelas.</li> <li>Evite envelopes com extremidades grossas, irregulares ou enroladas, ou com áreas amassadas, rasgadas ou danificadas.</li> </ul>                                                                                                    |
| <ul> <li>Guia Configurar</li> <li>Qualidade de impressão: Normal</li> <li>Tamanho de papel: escolha o tamanho de envelope apropriado</li> <li>Tipo de papel: Papel comum</li> <li>Guia Recursos</li> <li>Impressão nos dois lados: Nenhum</li> <li>Orientação: Vertical</li> </ul> | <ul> <li>Nunca coloque mais de 20 envelopes de uma vez.</li> <li>Nivele os envelopes antes de colocá-los, batendo a extremidade menor em uma superfície plana.</li> <li>Certifique-se de que a guia de cartão esteja abaixada</li> <li>Evite envelopes brilhantes, com relevo, fechos ou janelas.</li> <li>Evite envelopes com extremidades grossas, irregulares ou enroladas, ou com áreas amassadas, rasgadas ou danificadas.</li> </ul>                                                                                                    |
| <ul> <li>Guia Configurar</li> <li>Qualidade de impressão: Normal</li> <li>Tamanho de papel: escolha o tamanho de cartão apropriado</li> <li>Tipo de papel: Papel comum</li> <li>Guia Recursos</li> <li>Impressão nos dois lados: Nenhum</li> <li>Orientação: Vertical</li> </ul>   | <ul> <li>Nivele os cartões antes de colocá-los, batendo a extremidade menor em uma superfície plana.</li> <li>Mova o seletor de comprimento de papel pressionando a parte interna da alavanca para soltá-lo e abaixá-lo e, em seguida, empurre-o em direção à pilha de cartões até que ele pare.</li> <li>Se tiver dificuldades com a recolocação da bandeja de SAÍDA, levante a tampa superior, aguarde alguns momentos até que os cartuchos de impressão movam-se para a posição central e, em seguida, recoloque a bandeja de SAÍDA e feche a tampa superior.</li> </ul> |

5

Português

# Impressão em tipos diferentes de papel

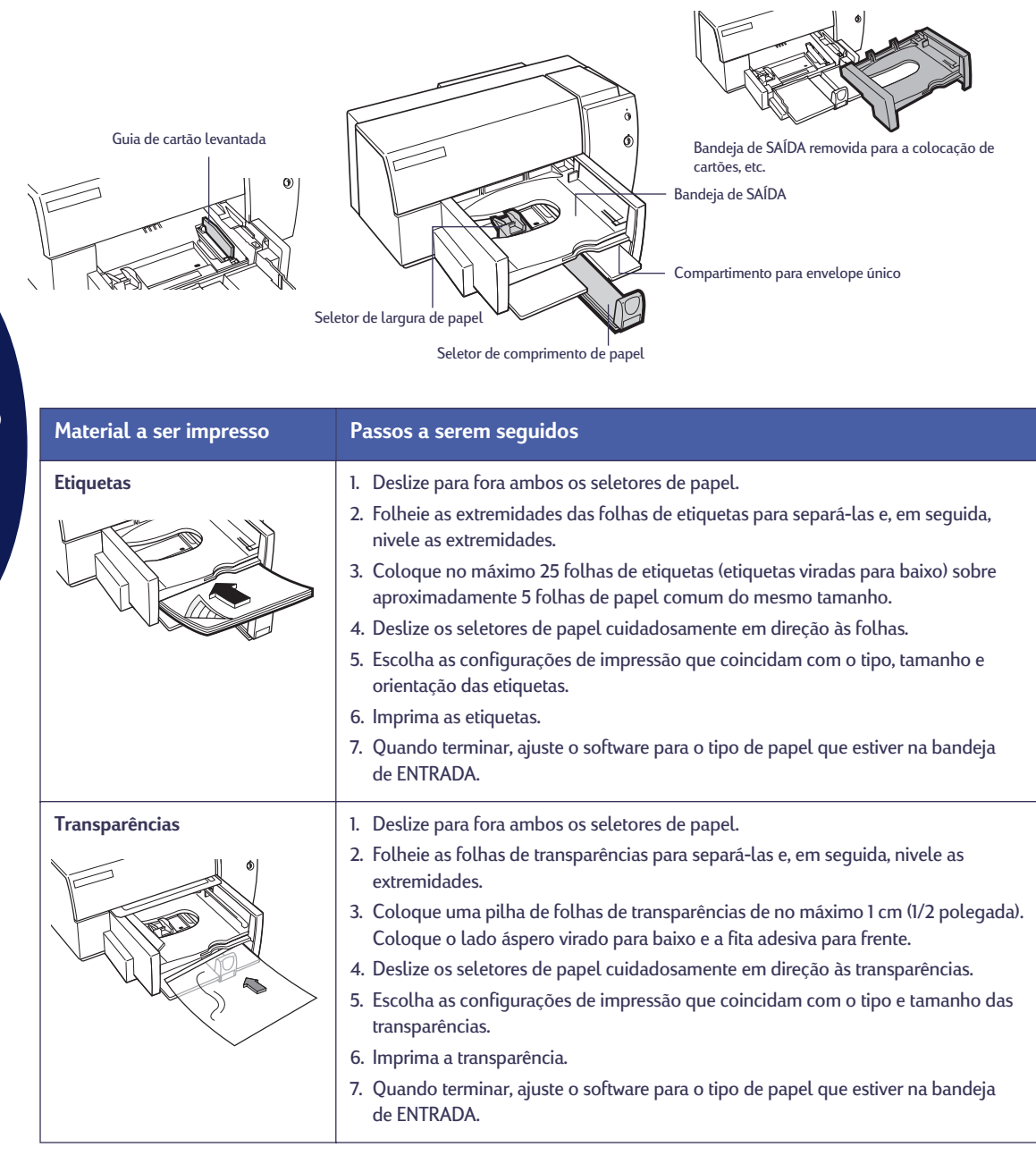

Nota: O prático manual online da HP também pode ser acessado no CD de software HP. Sempre que se estiver usando o computador, pode-se colocar o CD para obter uma variedade de informações.

# Caixa de configurações de impressão HP

#### Guia Configurar **Guia Recursos** Impressora HP DeskJet Série 610C Impressora HP DeskJet Série 610C ? × ? × Oppäex de papel \* Oppland de papel \* Taganho do papel # 4(210-287 rw) Latine (85 + 11 pa) # 4(210-287 rw) Latine (85 + 11 pa) # 5(410-287 rw) Envelope (72 + 10.05 pc) Envelope (72 + 10.05 pc) Envelope (72 + 10.05 pc) Envelope (72 + 10.05 pc) Envelope (72 + 10.05 pc) Envelope (72 + 10.05 pc) Envelope (72 + 10.05 pc) Envelope (72 + 10.05 pc) Envelope (72 + 10.05 pc) Envelope (72 + 10.05 pc) Envelope (72 + 10.05 pc) Envelope (72 + 10.05 pc) Envelope (73 + 10.05 pc) Envelope (74 + 10.05 pc) Envelope (74 + Configurar Recursos Cor Serviços Configurar Recursos Cor Serviços Qualidade de impressão Impressão nos dois lados C <u>N</u>enhuma RIR © Livrg ľa a a • Normal C <u>O</u>timizada C EconoFast C <u>B</u>loco Orientação Opções de papel Tamanho do papel A4 (210 x 297 mm) -Tipo <u>d</u>e papel Papel comum -Inverter horizontalmente ções de papel Cópias 1 🚊 🔽 Impregsão ordenada Taganho do papel A4 (210 x 297 mm) Cagtucho HP para fotos 2 Tipo gle papel Padrão Ajuda HEWLETT Padrão Ajuda HEWLETT arectonium Inkjet Paper HP Photo Paper HP Photo Paper HP Phonium Inkjet Transpore OK Cancelar OK Cancelar

| Opções de configurações de impressão HP                                                                                                    | Lembretes importantes                                                                                                    |
|----------------------------------------------------------------------------------------------------|----------------------------------------------------------------------------------------------------|
| <ul> <li>Guia Configurar</li> <li>Qualidade de impressão: Normal</li> <li>Tamanho de papel: Carta ou A4</li> <li>Tipo de papel: Papel comum</li> <li>Guia Recursos</li> <li>Impressão nos dois lados: Nenhum</li> <li>Orientação: Vertical</li> </ul>                      | <ul> <li>Use somente etiquetas de papel criadas especificamente para<br/>uso em impressoras HP InkJet.</li> <li>Nunca coloque mais de 25 folhas de uma vez.</li> <li>Use somente folhas de etiquetas de papel completas.</li> <li>Certifique-se de que as etiquetas não estejam pegajosas,<br/>amassadas ou soltas da folha protetora.</li> <li>Não use etiquetas plásticas ou transparentes. A tinta não seca<br/>nas etiquetas plásticas ou transparentes.</li> <li>Certifique-se de que a guia de cartão esteja abaixada.</li> </ul> |
| <ul> <li>Guia Configurar</li> <li>Qualidade de impressão: Otimizada</li> <li>Tamanho de papel: Carta ou A4</li> <li>Tipo de papel: Filme transparente HP Premium</li> <li>Guia Recursos</li> <li>Impressão nos dois lados: Nenhum</li> <li>Orientação: Vertical</li> </ul> | <ul> <li>Para obter melhores resultados, use o filme transparente HP<br/>Premium, que foi criado especificamente para uso nas<br/>impressoras HP InkJet.</li> </ul>                                                                                                    |

Quando um problema ocorrer, o modo mais rápido de solucioná-lo é através do recurso de solução de problemas na Caixa de Ferramentas HP. Com apenas alguns cliques do mouse, você localizará o problema específico e os detalhes sobre como corrigi-lo.

# A Caixa de Ferramentas HP

Aqui estão alguns locais onde localizá-la em cada um dos sistemas Windows.

# Windows 95, Windows 98 e Windows NT 4.0

 Clique duas vezes no ícone atalho para a Caixa de Ferramentas HP. Este atalho está sempre na área de trabalho.

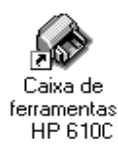

# -0U-

 Clique no ícone Caixa de Ferramentas HP na barra de tarefas. O ícone é exibido na barra de tarefas quando a Caixa de Ferramentas HP estiver aberta e durante a impressão.

🔀 Iniciar 🕺 Meu Computador 🛛 🎯 Caixa de ferramentas HP...

- Windows 3.1x
- Clique duas vezes no ícone Caixa de Ferramentas HP no grupo Utilitários HP DeskJet no Gerenciador de Programas.

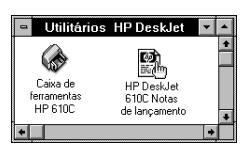

 Clique duas vezes no ícone Caixa de Ferramentas HP. Ele é exibido na área de trabalho quando o computador é ligado.

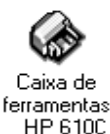

Uma vez localizada a Caixa de Ferramentas HP...

- 1. Clique na guia Solução de problemas.
- 2. Clique na categoria apropriada.
- 3. Clique na descrição do problema.
- 4. Clique para explorar as soluções possíveis.

# Resolução de problemas comuns

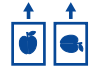

# O texto ou os gráficos estão posicionados incorretamente

*Orientação do papel*. Se a impressão estiver incorreta na página, certifique-se de ter selecionado a orientação correta (Vertical ou Horizontal) na guia Recursos da caixa de configurações de impressão HP.

*Alinhamento*. Se as tintas coloridas e a tinta preta não estiverem alinhadas na página impressa, alinhe os cartuchos de impressão. Na Caixa de Ferramentas HP, clique na guia*Serviços da impressora* e, em seguida, clique em *Alinhar os cartuchos de impressão*.

*Colocação de papel.* Se a impressão estiver torta ou deslocada, tente recolocar o papel.

*Configurações de margem.* Se o texto estiver fora da página:

- Certifique-se de que as margens estejam definidas corretamente no programa de software.
- Certifique-se de que os elementos no documento caibam dentro da área imprimível da página.
- Certifique-se de ter selecionado o tamanho de papel correto na guia *Configurar* da caixa de diálogo de configurações de impressão HP.

-0U-

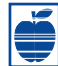

# Má qualidade de impressão

*Cartuchos.* Se a tinta estiver manchada, riscada ou borrada:

- Talvez seja necessário limpar os cartuchos de impressão. Consulte a Caixa de Ferramentas HP para obter instruções.
- Talvez seja necessário substituir os cartuchos de impressão. Consulte a Caixa de Ferramentas HP para obter instruções.

*Papel.* Se a impressão estiver desbotada ou as cores estiverem sem brilho ou manchando umas nas outras, certifique-se de estar usando o papel correto para as impressoras a jato de tinta e de que o lado imprimível do papel esteja virado para baixo.

*Tinta.* Pode-se controlar a quantidade de tinta na página alterando-se a Qualidade de impressão (na guia *Configurar* da caixa de configurações de impressão HP).

# 2

# Uma página em branco saiu da impressora

*Fita.* Certifique-se de remover os fragmentos da fita protetora dos cartuchos de impressão.

*Impressora padrão.* Certifique-se de selecionar a impressora HP DeskJet Série 610C como a impressora padrão. Para verificar qual a impressora padrão, clique na guia *Solução de problemas* na Caixa de Ferramentas HP e, em seguida, clique em *Uma página em branco saiu da impressora.* Siga as instruções em *Impressora incorreta selecionada,* para certificar-se de que a impressora tenha sido selecionada como a impressora padrão atual.

*Tinta.* Talvez a tinta tenha acabado. Substitua os cartuchos de impressão.

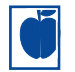

# Algo na página está errado ou faltando

*Configurações de margem.* Se a impressão for cortada nas extremidades, verifique no aplicativo de software se:

- As margens corretas estão definidas.
- Os elementos estão escalonados corretamente.

Cores. Se as cores estiverem incorretas ou faltando:

- Limpe o cartucho de três cores. Na Caixa de Ferramentas HP, clique na guia Serviços da impressora e, em seguida, clique em Limpar os cartuchos de impressão.
- Substitua o cartucho de três cores. Consulte a ajuda online para instruções.
- Desative a opção *Imprimir em escala cinza* na guia *Cors* na caixa de configurações de impressão HP.

*Comunicações.* Se a página impressa apresentar caracteres sem sentido, o computador pode ter perdido a comunicação com a impressora. Tente desligar e ligar novamente o computador e a impressora. Se o problema persistir, certifique-se de que todos os cabos estejam conectados firmemente.

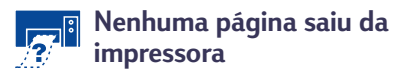

*Tenha paciência.* Documentos complexos, como fotografias a cores, demoram um pouco para serem impressos. Se o indicador luminoso Ligado/Desligado estiver piscando, a impressora está processando as informações.

*Energia.* Certifique-se de que a impressora esteja ligada (o indicador luminoso Ligado/Desligado na frente da impressora deve estar aceso) e de que todas as conexões estejam firmes.

*Tampa*. Certifique-se de que a tampa superior esteja fechada.

*Papel.* Certifique-se de colocar o papel corretamente na bandeja inferior (ENTRADA).

*Cartuchos de impressão.* Certifique-se de que ambos os compartimentos dos cartuchos de impressão tenham cartuchos instalados adequadamente com o número de peç a HP correto.

# Função dos botões e indicadores luminosos

Os botões e os indicadores luminosos Prosseguir 📮 e Ligado/Desligado 🕁 ficam na parte dianteira da impressora. Geralmente, os indicadores luminosos indicam quando a impressora está funcionando corretamente e quando necessita cuidados. Os botões são usados para controlar a impressora.

| Quando estes indicadores luminosos estiverem | É necessário                                                                                                    |
|----------------------------------------------|----------------------------------------------------------------------------------------------------|
| U Desligado e 📮 Desligado                    | Pressionar Ligado/Desligado 😃 para ligar a impressora.                                                                                                    |
| U Constantemente aceso e Desligado           | Enviar um documento à impressora. A impressora está pronta para imprimir.                                                                                                    |
| ් Constantemente aceso e                     | Se um cartucho de impressão tiver sido instalado, certifique-se<br>de que ele esteja instalado firmemente na impressora com a<br>seta alinhada com os pontos na parte superior do<br>compartimento do cartucho de impressão.<br>Fechar a tampa superior da impressora caso esteja aberta.<br>Verificar a bandeja inferior (ENTRADA) para certificar-se de que<br>haja papel e de que ele esteja colocado corretamente na bandeja.<br>Pressionar Prosseguir para eliminar a condição de erro. A<br>seguir, verifique se há alguma mensagem de erro e instruções<br>de ação corretiva na tela do computador. |
| じ Piscando e ロ Desligado                     | Nenhuma ação necessária. Isto indica que o computador está<br>enviando um documento à impressora ou que a impressora<br>no momento está imprimindo um documento.                                                                                                    |
| U Piscando e DPiscando                       | Pressionar Ligado/Desligado 🙂 para desligar a impressora.<br>No computador, cancelar todos os documentos aguardando<br>para serem impressos. Pressionar novamente Ligado/<br>Desligado 😃 para ligar a impressora.                                                                                                    |
| Constantemente aceso e                       | Consultar a guia <i>Solução de problemas</i> na Caixa de<br>Ferramentas HP. A impressora está com problema.                                                                                                    |

# Assistência ao Consumidor HP

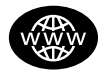

# Assistência Online ao Consumidor HP

Clique para obter uma solução rápida! Uma excelente fonte para obtenção de respostas a dúvidas sobre produtos HP é a Assistência Online ao Consumidor no http://www.hp.com/support/ home\_products. Você obterá acesso instantâneo para tudo, desde dicas úteis até os mais recentes produtos e atualizações de software—24 horas ao dia, sete dias por semana.

# Software da impressora

O software da impressora (também chamado de driver da impressora) permite que a impressora se comunique com o computador. A HP oferece o software da impressora e atualizações de software para o Windows 3.1*x*, Windows 95, Windows 98 e Windows NT 4.0. Para obter software da impressora para o MS-DOS, contate o fabricante do programa de software.

Existem várias opções para obtenção do software da impressora.

- Faça o download do software da impressora acessando a Assistência Online ao Consumidor HP, CompuServe ou America Online.
- Se você não possuir uma unidade de CD, pode copiar o software da impressora em disquetes através do seu revendedor HP ou através de alguém que possua uma unidade de CD. Lembrese de levar pelo menos 6 disquetes vazios. Para copiar para os disquetes, coloque o CD do software da impressora e selecione *Copiar o software da impressora para os disquetes*, quando

a tela de abertura for exibida e siga as instruções na tela.

- Se você estiver nos E.U.A. e não tiver uma unidade de CD, poderá solicitar o software em disquetes de 3,5 polegadas telefonando para (661) 257-5565.
- Se você estiver nos E.U.A. e necessitar do software, poderá solicitá-lo através do telefone (661) 257-5565. As atualizações de software estão disponíveis mediante o pagamento de uma taxa.
- Se você não estiver nos E.U.A e não puder fazer o download do driver através da Assistência Online ao Consumidor, ligue para o Centro de Assistência ao Consumidor HP mais próximo.

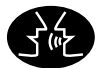

# Fóruns de Usuários de Assistência ao Consumidor HP

O pessoal é cortês e prestativo. Consulte os fóruns de usuários da comunidade online. A simples leitura de mensagens anteriores deixadas por outros usuários HP pode elucidar as suas dúvidas. Você também pode colocar as suas dúvidas e verificar posteriormente as idéias e sugestões de usuários e operadores de sistema experientes. Acesse os fóruns de usuários no http://www.hp.com/support/home\_products.

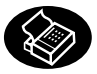

# Assistência ao Consumidor HP através de fax

Quando você deseja os fatos—e deseja-os rapidamente—ligue para o HP FIRST, nosso serviço de remessa de fax automatizado. Ligue para (800) 333-1917 (somente nos E.U.A) e de um telefone de teclas, ouça as opções e, em seguida, selecione o documento de assistência que contenha as suas necessidades específicas. No máximo três documentos por chamada podem ser solicitados e você os receberá imediatamente. O HP FIRST é um serviço gratuito, portanto ligue a qualquer hora—24 horas por dia, sete dias por semana.

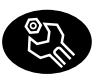

# Assistência de Reparos ao Consumidor HP

Sempre que a impressora necessitar de reparos, ligue para o Centro de Assistência ao Consumidor HP. Um técnico treinado diagnosticará o problema e coordenará o processo de reparos para você. Este serviço é gratuito durante o período de garantia padrão da impressora. Após o período de garantia, os reparos serão cobrados.

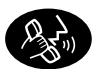

# Assistência ao Consumidor HP pelo telefone

# Dicas de Assistência ao Consumidor através de áudio

Para soluções simples e rápidas para as dúvidas mais comuns sobre a DeskJet, experimente nosso telefone de assistência automatizada (877) 283-4684. (somente nos E.U.A.)

# Assistência Técnica ao Consumidor HP

Para contatar a assistência técnica online, ligue para um dos seguintes números.

- África/Oriente Médio 41 22/780 41 11
- Alemanha 49 (0) 180 5258 143
- Argentina 541781-4061/69
- Austrália 61 3 92728000
- Áustria
  - Bélgica (Francês) 32 (0)2 6268807
- Bélgica (Holandês) 32 (0)2 62688 06
- Brasil
- Canadá (Chamada gratuita) (877) 621-4722
- China
- Cingapura

Finlândia

Franca

Grécia

- Coréia
- Dinamarca
- Espanha 34 (9) 02321 123
  - E.U.A. (900) 555-1500
  - Filipinas 65 272 5300
    - 358 (9) 2034 7288
      - 33 (0) 143623434

43 (0)660 6386

55 11 709-1444

65 272 5300

82 2 3270 0700

45 (0)39 294099

86 10 6505 3888-5959

30 1 689 64 11

| • | Hong Kong            | (800) 96 7729       |
|---|----------------------|---------------------|
| • | Hungria              | 36 (1) 252 4505     |
| • | Índia                | 91 11 682 60 35     |
| • | Indonésia            | 6221 350 3408       |
| • | Irlanda              | 353 (0) 1662 5525   |
| • | Israel               | 972-9-9524848       |
| • | Itália               | 39 (0)2 264 10350   |
| • | Japão, Osaka         | 81 6 838 1155       |
| • | Japão, Tóquio        | 81 3 3335-8333      |
| • | Malásia              | 03 2952566          |
| • | México D.F.          | 326 46 00           |
| • | México, Guadalajara  | 669 95 00           |
| • | México, Monterey     | 378 42 40           |
| • | Noruega              | 47 (0)22 116299     |
| • | Nova Zelândia        | (09) 356-6640       |
| • | Oriente Médio/África | 41 22/780 41 11     |
| • | Países Baixos        | 31 (0)20 606 8751   |
| • | Polônia              | 48 22 37 50 65      |
| • | Portugal             | 351 (0) 144 17 199  |
| • | Reino Unido          | 44 (0) 171 512 5202 |
| • | República Checa      | 42 (2) 471 7321     |
| • | Rússia               | 7095 923 50 01      |
| • | Suécia               | 46 (0)8 6192170     |
| • | Suíça                | 41 (0)84 8801111    |
| • | Tailândia            | (66-2) 661 4011     |
| • | Taiwan (Formosa)     | 886 2-2717-0055     |
| • | Turquia              | 9012245925          |

• Venezuela 58 2 239 5664

Antes de ligar solicitando ajuda, certifique-se de:

- Ter verificado o cartão de instalação e a solução de problemas online para dicas de solução de problemas de instalação.
- Estar sentado em frente do computador e perto da impressora
- Ter em mãos todas as seguintes informações:
  - O número de série da impressora (o número encontra-se na parte traseira da impressora).
  - O número de modelo da impressora (o modelo encontra-se na frente da impressora).
  - O modelo do computador.
  - A versão do driver da impressora e do programa de software (caso existam).

# Após a garantia

- Você ainda pode obter ajuda da HP mediante o pagamento de uma taxa. Os preços estão sujeitos a mudanças sem aviso prévio. (A ajuda online encontra-se sempre disponível gratuitamente!)
- Para perguntas rápidas somente nos Estados Unidos, ligue para (900) 555-1500. A chamada custa 2,50 dólares por minuto e começa a ser cobrada quando você for conectado com o técnico de assistência.
- Para chamadas do Canadá ou nos E.U.A. que você espera demorar mais de dez minutos, ligue para (800) 999-1148. Cada ligação custa 25 dólares, cobradas no seu Visa ou MasterCard.
- Se, durante o telefonema, for determinado que a impressora necessita de reparos e o hardware da impressora estiver dentro do período de garantia, a HP pagará pela chamada telefônica.

# Opções de garantia prolongada

Caso queira prolongar a garantia da impressora além da garantia de fábrica, existem as seguintes opções.

- Consulte um revendedor HP para obter garantia prolongada.
- Se o revendedor HP não oferecer contratos de serviços, ligue diretamente para a Hewlett-Packard e solicite informações sobre nossos contratos de serviços. Nos E.U.A. ligue para (800) 446-0522 e no Canadá ligue para (800) 268-1221. Para contratos de serviços fora dos E.U.A. e Canadá, contate o Escritório de Vendas HP local.

# Uma nota sobre cartas

Se você necessitar de ajuda de um técnico, recomendamos que telefone enquanto estiver em frente do computador e da impressora, ao invés de escrever uma carta. Deste modo poderemos ajudá-lo imediatamente!

# Mais informações sobre a impressora

# Impressão a partir do MS-DOS

Um driver de impressora é um programa que permite controlar as configurações de impressão a partir do processador de texto, planilha ou outro programa de software.

# Utilização do driver de impressora correto para o MS-DOS

Os drivers de impressora são fornecidos pelos fabricantes dos programas de software do MS-DOS. Sempre que possível, use um fabricado especificamente para as impressoras HP DeskJet Série 610C. Entretanto, se nenhum estiver disponível, você pode obter resultados satisfatórios usando um dos drivers relacionados abaixo. Se você estiver usando um programa que não esteja relacionado, contate o fabricante do programa de software para obter um driver de impressora compatível com a sua nova impressora.

| Programa<br>MS-DOS            | Versão                    | Driver de<br>impressora<br>recomendado |
|-------------------------------|---------------------------|----------------------------------------|
| Word Perfect                  | 5.1, 5.1+, 6.x            | HP DeskJet 600,<br>660C ou 850C        |
| Harvard Graphics              | 3.0                       | HP DeskJet 540                         |
| Lotus 1-2-3<br>Microsoft Word | 2.x, 3.x, 4.0<br>5.5, 6.0 | HP DeskJet 540<br>HP DeskJet 560C      |

# Instalação de um driver de impressora para o MS-DOS

Siga as instruções fornecidas pelos fabricantes do software. Contate-os se você tiver dúvidas ou problemas sobre o desempenho da impressora ao usar um destes drivers.

# Utilização do Painel de Controle HP DeskJet para o MS-DOS

Use o Painel de Controle HP DeskJet para escolher as configurações de impressão que talvez não estejam disponíveis em alguns programas do MS-DOS ou se você não conseguir um driver da impressora que funcione com o seu programa de software.

# Instalação do Painel de Controle HP DeskJet

Antes de instalar o Painel de Controle HP DeskJet, certifique-se de ter seguido todos os passos no cartão de instalação.

- 1. Ligue o computador e a impressora.
- 2. Coloque o CD na unidade de disco do computador.

Se não possuir uma unidade de CD-ROM, consulte a página 10 para obter instruções sobre como obter disquetes.

3. Na linha de comando do MS-DOS (C:\>), digite D:\DJCPINST e pressione ENTER.

Se a unidade de disco não for a "D", substitua-a pela "D".

- 4. Siga as instruções na tela.
- Nota Se uma mensagem indicar que a instalação do Painel de Controle não foi bem sucedida, tente a instalação novamente. Se a instalação ainda não for bem sucedida, ou se o software do Painel de Controle estiver danificado ou faltando, contate o revendedor HP autorizado.

# Limpeza dos cartuchos de impressão

Limpe os cartuchos de impressão quando notar que linhas ou pontos estão faltando no texto ou gráficos impressos.

 Na linha de comando do MS-DOS, digite DJCP e pressione ENTER.

O Painel de controle é exibido.

2. Clique em *Limpar cartucho de impressão* e, em seguida, siga as instruções na tela.

# Alinhamento dos cartuchos de impressão

Alinhe os cartuchos de impressão quando notar que a tinta a cores não se alinha adequadamente com a tinta preta.

1. Na linha de comando do MS-DOS, digite DJCP e pressione ENTER.

O Painel de controle é exibido.

 Clique em Alinhar cartucho de impressão e, em seguida, siga as instruções na tela.

# Remoção do software da impressora

Se por alguma razão você necessitar remover o driver da impressora HP DeskJet, execute uma das etapas relacionadas para o seu sistema operacional. Se algo inesperado ocorrer durante a instalação, é mais seguro executar o utilitário de remoção diretamente do CD ou dos disquetes ao invés do programa de remoção que foi instalado no disco rígido.

# Para o Windows 3.1x, faça um dos seguintes:

 No Gerenciador de Programas, localize o grupo HP Série DeskJet. Clique duas vezes no ícone Remover para retirar o software da impressora.

# -0U-

- Coloque o CD no computador e execute Setup.exe. Selecione Remover o software HP Desk let Série 610C.

# Para o Windows 95. Windows 98 e Windows NT 4.0 faça um dos seguintes:

• A partir do menu Iniciar, clique em Programas, clique em HP DeskJet Série 610C e, em seguida, clique em Remover HP DeskJet Série 610C.

# -0U-

• A partir do menu *Iniciar*, clique em Configurações, clique em Painel de Controle e, em seguida, clique em Adicionar/Remover Programas. Selecione HP DeskJet Série 610C (somente remoção).

# -0U-

- Coloque o CD no computador e execute Setup.exe. Selecione Remover o software HP Desk let Série 610C.

# Cartuchos de impressão

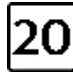

Preto HP Série C6614

Três cores HP Série 51649

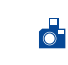

Cartucho para foto HP Série C1816

# Especificações do produto

# Tecnologia de impressão

Impressão por injeção térmica a jato de tinta

## Velocidade de impressão do texto em preto \*

| Modo Otimizado: | 1 página por minuto   |
|-----------------|-----------------------|
| Modo Normal:    | 3 páginas por minuto  |
| EconoFast:      | 5 páginas por minutos |

# Velocidade de impressão do texto em preto

#### com destaques em cores \*

Modo Otimizado: Modo Normal: EconoFast:

0,3 página por minuto 0,7 páginas por minuto 2 páginas por minutos

# Velocidade de impressão do texto

| misto/ilustrações | em | cores | 1 |
|-------------------|----|-------|---|
| Modo Otimizado:   |    | 0     |   |

0,3 página por minuto 0,85 página por minuto 2,5 página por minuto

# Foto 12.5 x 17.5 cm \*

Modo Normal:

EconoFast:

Velocidade de impressão do cartucho de fotos:

0,25 páginas por minuto

#### Resolução de texto True Type em preto Microsoft Windows (texto e gráficos), MS-DOS (texto)

| minaono (cento e graneos)         | ,                |
|-----------------------------------|------------------|
| Modo Otimizado:                   | 600 x 600 ppp    |
| Modo Normal:                      | 600 x 300 ppp    |
| EconoFast:                        | 300 x 300 ppp    |
| MS-DOS (gráficos) Página inteira: | 75, 150, 300 ppp |

## Resolução de cores para o conjunto de canetas padrão

300 x 300 ppp em papel comum 600 x 300 ppp em preto e em cores (em papel brilhante, papel premium e filme transparente) 75, 150, 300 ppp para o MS-DOS (gráficos) Página inteira

## Resolução de cores para o conjunto de canetas padrão

600 x 300 ppp com 6 tintas, usando a Tecnologia HP Photo-RET e todos os tipos de papel (modos Otimizado e Normal)

## Linguagem de comando da impressora HP PCL Nível 3

# Conjuntos de caracteres padrão

Reino Unido (ISO 4), Alemão (ISO 21), Francês (ISO 69), Italiano (ISO 15), Dinamarquês/Norueguês (ISO 60), Sueco (ISO 11), Espanhol (ISO 17), ANSI ASCII (ISO 6), Legal, PC-8, Roman-8, Roman-9, PC-850, PC-8 Dinamarquês/Noruequês, ECMA-94, Latim 1 (ISO 8859/1), PC-852, Latim 2 (ISO 8859/2), Latim 5 (ISO 8859/9), Latim 9 (ISO 8859/15), PC-8 Turco e PC-858

# Compatibilidade do software

MS Windows 3.1x, 95, 98 e NT 4.0 Aplicativos do MS-DOS

# Botões e indicadores luminosos

Prosseguir e Ligado/Desligado

\*Cálculo aproximado. A velocidade exata varia dependendo da configuração do sistema, programa de software e complexidade do documento.

# Português

## Fontes embutidas (internas)

| Courier | (orientação | vertical | е | horizontal) |
|---------|-------------|----------|---|-------------|
|         |             | _        |   |             |

| Distância:                 | 5, 10, 16,67, 20 cpp              |
|----------------------------|-----------------------------------|
| Tamanho do ponto:          | 6, 12, 24 pt                      |
| Estilo:                    | Vertical (Itálico: 5, 10, 20 cpp) |
| Intensidade do traço:      | Normal, Negrito                   |
| CG Times (orientação vert  | ical horizontal)                  |
| Distância:                 | Proporcional                      |
| Tamanho do ponto:          | 5, 6, 7, 8, 10, 12, 14 pt         |
| Estilo:                    | Vertical, Itálico                 |
| Intensidade do traço:      | Normal, Negrito                   |
| Carta Gothic (orientação v | vertical e horizontal)            |
| Ponto e distância:         | 6 12 e 24 nt nara 6 12 e 24 cnn   |

| FOITIO E distancia:    | 0, 12 e 24 pi pala 0, 12 e 24 cpp   |
|------------------------|-------------------------------------|
|                        | Somente vertical: 4,75, 9,5 e 19 pt |
|                        | para 16,67 cpp                      |
| Estilo:                | Vertical, Itálico                   |
| Intensidade do traço:  | Normal, Negrito                     |
| Univers (orientação ve | rtical e horizontal)                |
| Distância:             | Proporcional                        |
| Tamanho do ponto:      | 5, 6, 7, 8, 10, 12, 14 pt           |
| Estilo:                | Vertical (Itálico: 5, 6, 10, 12 pt) |
| Intensidade do traço:  | Normal, Negrito                     |

#### Peso imprimível recomendado

 Papel:
 60 a 135 g/m² (16 a 36 libras)

 Envelopes:
 75 a 90 g/m² (20 a 24 libras)

 Cartões:
 110 a 200 g/m² (índice máx.

 110 libras; espessura máx. 8,5 pt)

#### Manuseio do papel (alimentadores embutidos)

| Folhas:               | até 100 folhas                  |
|-----------------------|---------------------------------|
| Múltiplos envelopes:  | até 20 envelopes                |
| Envelope único:       | somente 1 envelope              |
| Cartões:              | até 30 cartões                  |
| Transparências:       | até 50 folhas                   |
| Etiquetas:            | até 25 folhas                   |
|                       | Use somente folhas de tamanho   |
|                       | U.S.A. Carta ou A4 criadas      |
|                       | especificamente para uso com as |
|                       | impressoras a jato de tinta.    |
| Canacidade da bandeia |                                 |

Capacidade da bandeja de SAÍDA :

#### Memória da impressora

RAM interno de 512 KB Buffer de recepção de 32 KB

#### Dimensões

Largura: Altura: Profundidade: 436 mm (17,2 pol) 199 mm (7,9 pol) 405 mm (16 pol)

até 50 folhas

#### Peso

5,3 kg (11,6 libras)

## Interface E/S

Centronics paralela, compatível com as normas IEEE 1284 com receptáculo 1284-B (Bi-Tronics, ECP, bi-direcional)

# Tamanhos de papel para impressão

| ramannos de pape         | t para impre | 5540             |
|--------------------------|--------------|------------------|
| Carta U.S.A.             |              | 8,5 x 11 pol     |
| Ofício U.S.A.            |              | 8,5 x 14 pol     |
| Executivo                |              | 7,25 x 10,5 pol  |
| Europeu A4               |              | 210 x 297 mm     |
| Europeu A5               |              | 148,5 x 210 mm   |
| B5-JIS                   |              | 182 x 257 mm     |
| Tamanho personalizado:   | Largura:     | 5,0 a 8,5 pol    |
|                          |              | 127 a 215 mm     |
|                          | Comprimento: | 5,83 a 14 pol    |
|                          |              | 148 a 356 mm     |
|                          |              | 216 x 279 mm     |
| Envelope E.U.A. No 10    |              | 4,12 x 9,5 pol   |
| Envelope A2 para convite | 9            | 4,37 x 5,75 pol  |
| Envelope europeu DL      |              | 220 x 110 mm     |
| Envelope europeu C6      |              | 114 x 162 mm     |
| Cartão de índice         |              | 101,6 x 152,4 mm |
|                          |              | 4 x 6 pol        |
| Cartão de índice         |              | 127 x 203,2 mm   |
|                          |              | 5 x 8 pol        |
| Cartão europeu A6        |              | 105 x 148 mm     |
| Cartão postal japonês Ha | agaki        | 100 x 148 mm     |

## Requisitos de energia

Módulos de alimentação:

Voltagem de entrada (depende do módulo de alimentação escolhido): 100, 120, 127, 220, 230 ou 240 VAC (+10%, -10%) Frequência:

| 100 VAC | 50/60 Hz (+3 Hz, -3 Hz) |
|---------|-------------------------|
| 120 VAC | 60 Hz (+3 Hz, -3 Hz)    |
| 127 VAC | 60 Hz (+3 Hz, -3 Hz)    |
| 220 VAC | 50 Hz (+3 Hz, -3 Hz)    |
| 230 VAC | 50 Hz (+3 Hz, -3 Hz)    |
| 240 VAC | 50 Hz (+3 Hz, -3 Hz)    |

## Consumo de energia

Máximo de 2 watts quando desligada Máximo de 4,5 watts quando não estiver imprimindo Máximo de 12 watts imprimindo

#### Ambiente operacional

Temperatura máxima de operação: 5° C (41° F) a 40° C (104° F) Umidade: UR 10-80% sem condensação Condições de operação recomendadas para melhor qualidade de impressão: 15° C (59° F) a 35° C (95° F), UR 20 a 80% sem condensação

Temperatura de armazenamento: -40° C (-40° F) a 60° C (140° F) Níveis de ruído de acordo com as normas ISO 9296:

|                                                                    | Modo      |  |
|--------------------------------------------------------------------|-----------|--|
|                                                                    | Normal    |  |
| Força do som, L <sub>wAd</sub> :                                   | 6.4 B (A) |  |
| <sup>•</sup> Pressão do som, L <sub>pAm</sub> (posição de espera): | 50 dB (A) |  |

# Declaração de garantia limitada Hewlett-Packard

## Duração da garantia limitada do produto HP

| Software                             | 90 dias |
|--------------------------------------|---------|
| Cartuchos de impressão               | 90 dias |
| Impressora e hardware HP relacionado | 1 ano   |

## A. Extensão da garantia limitada

- A Hewlett-Packard (HP) garante ao cliente final que os produtos HP especificados acima estarão livres de defeitos em materiais e de fabricação pelo período supra mencionado, o qual se inicia na data da compra pelo cliente. É da responsabilidade do cliente manter o comprovante da data de compra.
- Para produtos de software, a garantia limitada da HP se aplica somente em caso de falha na execução de instruções de programação. A HP não garante que a operação de qualquer produto será ininterrupta ou livre de erros.
- À garantia limitada da HP cobre somente os defeitos decorrentes do uso normal do produto e não se aplica nos casos de:
  - a. manutenção ou modificação impróprias ou inadequadas;
  - b. software, equipamentos de interface, meios de armazenamento, peças ou suprimentos que não sejam fornecidos ou suportados pela HP;
  - c. operação fora das especificações do produto.
- 4. Para as impressoras HP, o uso de cartuchos de tinta não-HP ou de cartuchos reabastecidos não afeta a garantia do cliente ou qualquer contrato de assistência HP com o cliente. Entretanto, se a falha ou dano da impressora for atribuído ao uso de um cartucho de tinta não-HP ou de um cartucho reabastecido, a HP irá cobrar pelo número de horas e pelos materiais necessários para executar o serviço na impressora referentes a essa falha ou dano particular.
- 5. Se a HP for informada, durante o período de garantia aplicável, sobre um defeito em qualquer software, meio de armazenamento ou cartucho de tinta que seja coberto pela garantia HP, ela irá substituir o produto defeituoso. Se a HP for informada, durante o período de garantia aplicável, sobre um defeito em qualquer produto de hardware que seja coberto pela garantia HP, ela poderá optar por substituir ou consertar o produto defeituoso.
- 6. Se a HP não for capaz de consertar ou substituir o produto defeituoso coberto pela garantia HP, como for aplicável, ela irá, dentro de um período de tempo razoável após a notificação do defeito, ressarcir o valor pago pelo produto.
- A HP não terá a obrigação de consertar ou substituir, ou ressarcir o valor pago até que o cliente retorne o produto defeituoso à HP.
- Qualquer produto de reposição pode ser novo ou em estado de novo, desde que a sua funcionalidade seja ao menos igual àquela do produto que está sendo substituído.
- 9. A garantia limitada da HP é válida em qualquer país em que o produto coberto pela HP for distribuído pela HP, exceto no Oriente Médio, África, Argentina, Brasil, México, Venezuela e "Départements D'Outre-Mer" (França); para essas áreas de exceção, a garantia só é válida no país onde foi realizada a compra. Contratos para serviços de garantia adicionais, como serviços nas instalações do cliente, podem estar disponíveis em qualquer representante de serviços HP em países em que o produto seja distribuído pela HP ou por um importador autorizado.

#### B. Limitações da garantia

 DENTRO DOS LIMITES PERMITIDOS PELAS LEIS LOCAIS, NEM A HP NEM OS SEUS FORNECEDORES FAZEM QUALQUER OUTRA GARANTIA OU CONDIÇÃO DE QUALQUER NATUREZA, SEJA ELA EXPRESÃO OU IMPLÍCITA, COM RELAÇÃO AOS PRODUTOS HP E ESPECIFICAMENTE REJEITA

#### AS GARANTIAS OU CONDIÇÕES IMPLÍCITAS DE COMERCIABILIDADE, QUALIDADE SATISFATÓRIA E ADEQUAÇÃO A UM PROPÓSITO PARTICULAR.

## C. Limitações de responsabilidade

- Dentro dos limites permitidos pelas leis locais, as soluções fornecidas por esta Declaração de Garantia são as únicas e exclusivas soluções disponíveis ao cliente.
- 2. DENTRO DOS LÍMITES PERMITIDOS PELAS LEIS LOCAIS, EXCETO PELAS OBRIGAÇÕES ESPECIFICAMENTE MENCIONADAS NESTA DECLARAÇÃO DE GARANTIA, EM HIPÔTESE ALGUMA A HP OU OS SEUS FORNECEDORES SERÃO RESPONSÁVEIS POR DANOS DIRETOS, INDIRETOS, ESPECIAIS, INCIDENTAIS OU CONSEQÜENCIAIS, SEJAM ELES BASEADOS EM CONTRATO, AÇÃO DE PERDAS E DANOS OU QUALQUER OUTRO RECURSO JURÍDICO, MESMO QUE HP TENHA SIDO AVISADA DA POSSIBILIDADE DE TAIS DANOS.

## D. Leis locais

- Esta Declaração de Garantia fornece ao cliente direitos legais específicos. O cliente pode também ter outros direitos que podem variar de estado para estado nos Estados Unidos, de província para província no Canadá e de país para país em outros lugares no mundo.
- 2. Na medida em que esta Declaração de Garantia for inconsistente com as leis locais, ela deve ser considerada emendada para se tornar consistente com tais leis. Sob essas leis locais, certas isenções de responsabilidade e limitações desta Declaração de Garantia podem não ser aplicáveis ao cliente. Por exemplo, alguns estados nos Estados Unidos, assim como alguns países (incluindo províncias do Canadá), podem:
  - a. impedir que isenções de responsabilidades e limitações nesta Declaração de Garantia limitem os direitos legais de um consumidor (p. ex. Grã-Bretanha);
  - b. de alguma outra forma restringir a habilidade de um fabricante de aplicar tais isenções de responsabilidades e limitações;
  - c. conceder ao cliente direitos de garantia adicionais, especificar a duração de garantias implícitas as quais os fabricantes não podem isentar-se, ou não permitir limitações na duração de garantias implícitas.
- 3. PARA TRAŃSAÇÕÉS COMERĊIAIS NA AUSTRÁLIA E NA NOVA ZELÂNDIA, OS TERMOS NESTA DECLARAÇÃO DE GARANTIA, EXCETO DENTRO DOS LIMITES DAS LEIS, NÃO EXCLUEM, RESTRINGEM OU MODIFICAM OS DIREITOS LEGAIS OBRIGATÓRIOS APLICÁVEIS À VENDA DE PRODUTOS HP A TAIS CLIENTES, E REPRESENTAM UM ADENDO A ESSES DIREITOS.

## GARANTIA DE CONFORMIDADE COM O ANO 2000 DE PRODUTOS HP PARA CONSUMIDORES DISTRIBUÍDOS ATRAVÉS DE REVENDEDORES

Ao abrigo de todos os termos e limitações da Declaração de Limitação de Garantia da HP junta a este Produto HP, a HP garante que este Produto HP está apto a processar corretamente informação relativa a datas (nomeadamente cálculo, comparação e sequência) de, em e entre o século vinte e o século vinte e um, e os anos 1999 e 2000, incluindo cálculos relativos a anos bissextos, sempre que utilizados de acordo com a documentação do Produto formecida pela HP (nomeadamente quaisquer instruções de instalação de acrescentos ou melhoramentos), desde que todos os demais produtos (ex. hardware, software e firmware) utilizados com o(s) Produto(s) HP estejam também aptos a trocar informação relativa a datas com estes. A presente garantia de conformidade com o ano 2000 manter-se-à em vigor até 31 de Janeiro de 2001.

# http://www.hp.com/support/home\_products

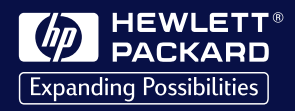

©Copyright 1999 Hewlett-Packard Company

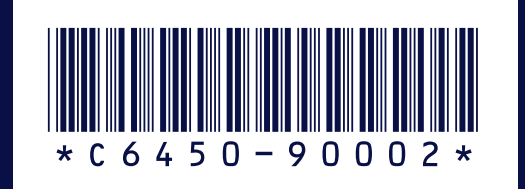

Printed in U.S.A. 3/99